# COMMENT CANDIDATER AUX OFFRES D'EMPLOI EN LIGNE ?

Strasbourg.eu

| PRATIQUE ACTIONS & PROJETS                                    | VILLE & EUROMÉTRO       | DPOLE CULTURE PARTICIPER L'ACTU                                                 |
|---------------------------------------------------------------|-------------------------|---------------------------------------------------------------------------------|
|                                                               |                         |                                                                                 |
|                                                               | ~                       |                                                                                 |
|                                                               | OFFRES D                | EMPLOI                                                                          |
|                                                               |                         |                                                                                 |
| ME CONNECTER A MON ES                                         | FAQ → CO                | ATER $\rightarrow$ conditions de recrutement $\rightarrow$                      |
|                                                               |                         |                                                                                 |
| Type de recrutement                                           | Fillère                 | Niveau d'étude                                                                  |
|                                                               | Ļ                       | 4 4                                                                             |
| Familie de métiers                                            | Catégorie du poste      | Mots-clés                                                                       |
|                                                               | () CRÉER UNE ALERTE     | RECHERCHER ->                                                                   |
|                                                               |                         |                                                                                 |
| 5 résultats                                                   |                         | Résultats par page 5 👃                                                          |
| CONSERVATEUR-TRICE                                            | - RESPONSABLE D         | DU  Bate limite de dépôt des candidatures                                       |
| Culture                                                       |                         | 05/10/2020                                                                      |
| conservateur du patrimoine                                    |                         |                                                                                 |
| ANIMATEUR-TRICE DU<br>D'AVENTURE                              | TERRAIN DE JEU E        | T                                                                               |
| Vie sportive                                                  | arra                    | 26/11/2020                                                                      |
| Annacea a annacea principal rece                              |                         |                                                                                 |
| AGENT-E D'ENTRETIEN<br>EXTÉRIEURS                             | DES ESPACES             | Dete limite de dépôt des candidatures                                           |
| Patrimoine sportif<br>Adjoint technique à adjoint technique p | rincipal de 1ère classe | 19/11/2020                                                                      |
|                                                               |                         |                                                                                 |
| ELECTRICIEN-NE - SOI                                          | NORISATEUR-TRIC         | E Date limite de dépôt des candidatures                                         |
| Adjoint technique à agent de maîtrise                         | principal               |                                                                                 |
| GESTIONNAIRE DES C                                            | ONTRATS DE DRO          | ITS                                                                             |
| PUBLICS - F/H                                                 | 4                       | <ul> <li>Date infinite de depot des candidatures</li> <li>19/11/2020</li> </ul> |
| Rédacteur à rédacteur principal de 1é                         | e classe                |                                                                                 |
|                                                               |                         |                                                                                 |
|                                                               |                         |                                                                                 |
| C                                                             | andidature              | spontanée                                                                       |
|                                                               | CANDONTED               |                                                                                 |
|                                                               |                         |                                                                                 |
|                                                               |                         |                                                                                 |
|                                                               |                         |                                                                                 |
| VILLE ET EUROMÉTROPOLE DE STRASBOU<br>1 parc de l'Étoile      | RC                      | Suivez-nous                                                                     |
| 67076 Strasbourg Cedex                                        |                         |                                                                                 |
| Mairies de quartier                                           |                         |                                                                                 |
| -33 (0)3 68 98 50 00                                          |                         |                                                                                 |
| Strasbourg                                                    |                         | ACCUEIL CONTACT MENTIONS LÉCALES DONNÉES PERSONNELLES PLAN DU SITE              |
|                                                               |                         |                                                                                 |

# ÉTAPE 1 Rendez-vous sur le site strasbourg.eu dans la rubrique Offres d'emploi. ÉTAPE 2 Entrez vos critères pour filtrer votre recherche et sélectionnez l'offre qui vous correspond pour la consulter en détail.

La ville et l'Eurométropôle de Strasbourg sont toujours à la recherche de nouveaux talents.

N'hésitez pas à proposer votre candidature spontanée via la section située en dessous des offres disponibles.

#### Strasbourg.eu Actions & projets

CUEIL -> OFFRES D'EMPLOI -> DÉTAIL OFFRE

#### CONSERVATEUR-TRICE - RESPONSABLE DU MUSÉE DES ARTS DÉCORATIFS

CULTURE

VILLE & EUROMÉTROPOLE

FR

DE

L'ACTU

Contact

PARTICIPER

N° annonce E000034

Direction Culture

Catégorie(s)

В

Type de recrutement Permanent

Temps de travail Temps complet

Crade(s) Conservateur du patrimoine à conservateur du patrimoine en chef

Date limite de dépôt des candidatures 05/10/2020

Durée du contrat

Indéterminée

#### DESCRIPTION DES MISSIONS, ACTIVITÉS

 \* Participer à la promotion du musée et de ses collections, auprès de toutes catégones de publics. \* Développer des programmes pédagogiques et culturels liés aux collections et aux expositions. \* Participer aux instances scientifiques et culturelles liées aux collections et à la spécificité du musée (réseaux nationaux divers...). \* Assurer l'accueil des chercheurs-ses et des étudiants-es.

#### PROFIL

• \* Bac-5 en histoire de l'art, histoire, ethnologie ou architecture. \* Expérience similaire de haut niveau justifiant une reconnaissance nationale et internationale. \* Expérience en management et animation d'equipe. \* l'ublications scientifiques faisant autorité sur un nan national et international. \* Expertise en histoire et histoire de l'art. \* Maîtrise de l'anglais et idéalement d'une autre langue. \* Maîtrise des techniques de gestion des collections et à de l'administration d'un musée. \* Connaissances en bureautique. \* Connaissance de l'environnement territorial. \* Capacité à Intégrer ses disciplines de spécialités dans un projet culturel global. \* Aisance rotactionnelle. \* Qualités relationnelles montrant la capacité à travailler en transversalité. \* Diplomatie et représentation.

#### Avantages liés au poste

Rémunération statutaire et régime indemnitaire. \* Prime de fin d'année. \* Participation de la collecturfe aux frais de transport et de 
restauration. \* Participation de la collectivité possible à la couverture mutuelle et prévogance. \* 
 Déneues varances sous conditions. \* 
 Tarifs préferentiels pour certains établissements cultures la stoportifs foscinose. Nuesses. meddifnéoures…...).

Veuillez vous connecter à MonStrasbourg pour candidater

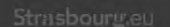

f 🗹 🛛 d t in 🖿 🛔

ESPACE PRESSE

RECEVOIR LA NEWSLETTER

ACT MENTIONS LÉGALES DONNÉES PERSO

ELLES PLAN DU SITE

s°

## ÉTAPE 3

Si l'offre correspond à votre profil et vous souhaitez nous transmettre votre dossier, cliquez sur **Candidater**.

#### ÉTAPE 4

Vous devrez alors vous **connecter** à votre compte monStrasbourg pour poursuivre.

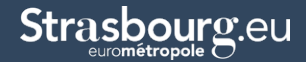

| estimitropale O             | El CONTACT                                                                                                    |
|-----------------------------|----------------------------------------------------------------------------------------------------|
| mon Stra                    | asbourg.eu                                                                                                    |
| Courriel : *                | Se connecter avec                                                                                                    |
| Mot de passe : *            | Oversee que FranceConnect?  FranceConnect est asolution proposée par l'Ast pour simplifier vouvre en digne. Else pour être |
| Pai cubilé mon mot de passe | PTE MONSTRASBOURG.EU ?                                                                                                    |
| Contra<br>1995              | LIN COMPTE →                                                                                                    |
|                             |                                                                                                    |
|                             | vite at Lowering of a Statistical Q 2016                                                                                   |

#### ÉTAPE 5

 Si vous possédez déjà un compte monStrasbourg, connectez-vous.
 Vous serez redirigé vers la page de candidature (étape 9).

- Si vous n'avez pas encore de compte, vous pourrez en créer un en seulement quelques minutes (étapes 6, 7 et 8).

## CRÉATION DE VOTRE COMPTE MONSTRASBOURG

| Strasbourg                                 | eu                                                                                                    | CONTACT   CONNEXION                        |
|--------------------------------------------|----------------------------------------------------------------------------------------------------|--------------------------------------------|
|                                            | mon Strasbourg.eu                                                                                                    |                                            |
|                                            | CRÉER UN COMPTE                                                                                                    |                                            |
| 10                                         | S'INSCRIPE AVEC MON ADDESSE ÉLECTRONIQUE                                                                                                    |                                            |
|                                            | Courriel :*                                                                                                    |                                            |
|                                            |                                                                                                    | J715 184                                   |
| - 1                                        |                                                                                                    | Valider                                    |
| ata -                                      | S'INSCRIRE AVEC FRANCECONNECT                                                                                                    |                                            |
|                                            |                                                                                                    |                                            |
|                                            | FranceConnect                                                                                                    |                                            |
|                                            | Qu'est-ce que FranceConnect ?                                                                                                    |                                            |
|                                            | FranceConnect est la solution proposée par l'État pour simplifier votre connexion a<br>en ligne. Elle peut être utilisée pour vous connecter à votre compte usage | ux services<br>r.                          |
|                                            |                                                                                                    |                                            |
|                                            |                                                                                                    |                                            |
|                                            |                                                                                                    |                                            |
|                                            |                                                                                                    |                                            |
|                                            |                                                                                                    | Vale et Eurometropole de Strasbourg & 2018 |
|                                            |                                                                                                    |                                            |
|                                            |                                                                                                    |                                            |
| Boîte de réception 1 mil                   | Store Stander & Allchage S X                                                                                                    |                                            |
| Strasbourg.ee 20146<br>Strasbourg.ee 20146 | be: "Strabourge.cl" one pair-reporting/monstrabourg.eu> Requite 17/11/2020 à 18/-6Afformis III-14                                                                 | Encodage: worldwide (utf-8) v              |
|                                            |                                                                                                    |                                            |
|                                            | Boning                                                                                                    |                                            |
|                                            | Vous venez de créer votre compte, nous vous en remercions.                                                                                                    |                                            |
|                                            | Pour choisir un mot de passe et finaliser la création de votre compte, veuillez cliquer sur le bouton sur                                                         | vant :                                     |
|                                            | Finaliser Prescription                                                                                                    |                                            |
|                                            | Attention, sans validation de votre part dans les 2 jours, votre demande de compte sera annulée                                                                   |                                            |
|                                            |                                                                                                    |                                            |
|                                            |                                                                                                    |                                            |
|                                            |                                                                                                    |                                            |

### ÉTAPE 6

Renseignez votre adresse mail puis **rendez-vous sur votre boite de réception** pour procéder à votre inscription en utilisant le lien qui vous a été communiqué.

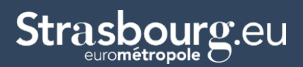

mon Strasbourg.eu

#### CRÉATION D'UN COMPTE

| - | Nomit                                                                                                    | TIP BE |
|---|----------------------------------------------------------------------------------------------------|--------|
| < | INVIL -                                                                                                    | - 15   |
|   | Mot de passe : *                                                                                            | int    |
|   | Pour la sécurité du mot de passe veuillez avoir a minima ;<br>8 cascières i ninuscule i chiltre i majuncule |        |
|   | Confirmation du mot de passe : *                                                                            |        |
|   | Les deux mots de passe doivent être identiques.                                                             |        |
|   | Valider                                                                                                    |        |
|   |                                                                                                    |        |

## ÉTAPE 7

Poursuivez votre inscription en complétant le formulaire de la création de compte. N'oubliez pas, votre **mot de passe** doit comporter au moins 8 caractères, 1 minuscule, 1 majuscule et 1 chiffre.

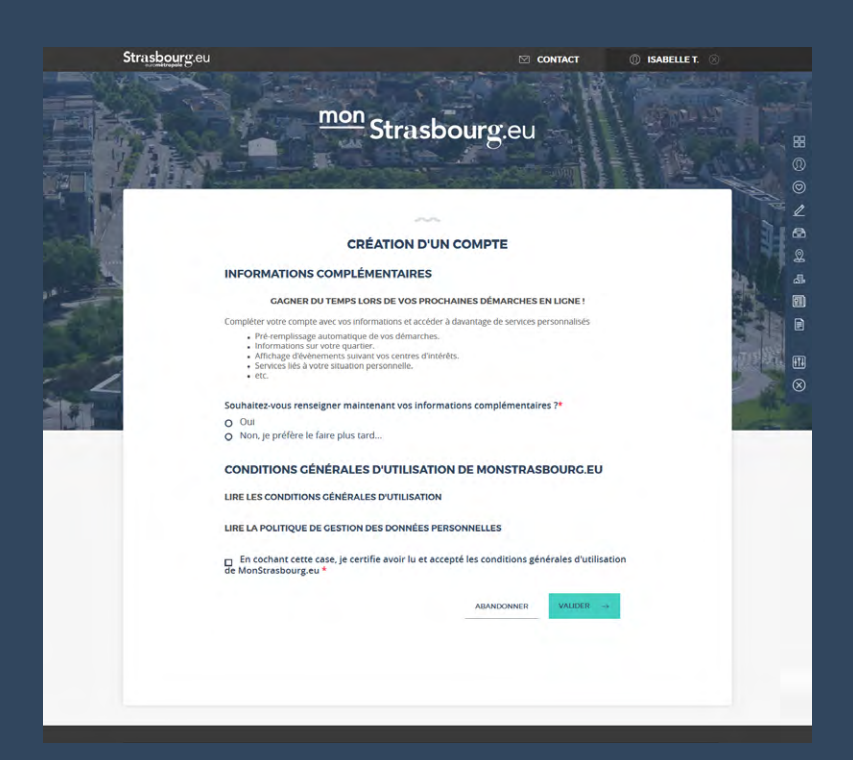

#### ÉTAPE 8

Vous pourrez ensuite renseigner des informations supplémentaires pour personnaliser votre compte monStrasbourg et faciliter vos démarches. Ces informations peuvent aussi être remplies ultérieurement si vous le souhaitez.

N'oubliez pas d'accepter les conditions générales d'utilisation pour terminer la création du compte. Vous serez alors redirigé vers la page de votre candidature.

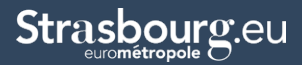

## **CANDIDATER À UNE OFFRE**

ISABELLET

1

97)

Strasbourg.eu

|                                                                                                    | CODE DE SUIVI                                           |
|----------------------------------------------------------------------------------------------------|---------------------------------------------------------|
| 0                                                                                                    | 2                                                       |
| SITUATION ET<br>DIPLÔMES                                                                                                    | CV ET LETTRE DE<br>MOTIVATION                           |
|                                                                                                    | ~                                                       |
| CANDID                                                                                                    | ATURE À UNE OFFRE                                       |
| VOUS SOUHAITEZ CANDIDAT                                                                                                    | ER POUR LE POSTE SUIVANT :                              |
| CONSERVATEUR-TRICE - RESPO                                                                                                    | NSABLE DU MUSÉE DES ARTS DÉCORATIFS E000034             |
| * Champs marqués d'un astérisque : champ                                                                                                    | ps obligatoires                                         |
| Madame     Monsieur                                                                                                    |                                                         |
| Nom d'usage du candidat*                                                                                                    | Prénom du candidat*                                     |
|                                                                                                    |                                                         |
| Merci de saisir en majuscule                                                                                                    |                                                         |
| Nom de naissance                                                                                                    |                                                         |
| Si différent du nom d'usage                                                                                                    |                                                         |
| Date de naissance                                                                                                    |                                                         |
| jj/mm/aaaa                                                                                                    |                                                         |
| ADRESSE DU CANDIDAT                                                                                                    |                                                         |
| Numéro* Nom de la rue*                                                                                                    | Code postal* Ville*                                     |
|                                                                                                    |                                                         |
| Téléphone*                                                                                                    |                                                         |
| ex : 0611223344                                                                                                    |                                                         |
| Courriel*                                                                                                    |                                                         |
|                                                                                                    |                                                         |
| Êtes-vous de nationalité Française ?*                                                                                                    |                                                         |
| O Non                                                                                                    |                                                         |
| SITUATION PROFESSIONNELLE                                                                                                    |                                                         |
| Situation actuelle*                                                                                                    |                                                         |
| - Selectionner -<br>Titulaire Foriction publique                                                                                               | •                                                       |
| Contractuel Fonction publique<br>Salarie du secteur privé<br>Indépendant                                                                       | ion publique*                                           |
| En recherche d'emploi<br>Collègien / Lycéen<br>Etudiant                                                                                        |                                                         |
| DIPLÔMES ET QUALIFICATIONS                                                                                                    |                                                         |
| AUCUN DIPLÔME                                                                                                    | 4                                                       |
| Autres diplômes                                                                                                    |                                                         |
|                                                                                                    |                                                         |
|                                                                                                    |                                                         |
|                                                                                                    |                                                         |
|                                                                                                    |                                                         |
| Qualifications, habilitation, permis,                                                                                                    |                                                         |
| Qualifications, habilitation, permis,                                                                                                    |                                                         |
| Qualifications, habilitation, permis,                                                                                                    |                                                         |
| Qualifications, habilitation, permis,<br>Perms 8, habilitation electropue, CACES                                                               |                                                         |
| Qualifications, habilitation, permis,<br>Perms B. habilitation électrique, CACES,<br>Etes-vous en possession d'une reconr                      | naissance de la qualité de travailleur handicapé (RQTH) |
| Qualifications, habilitation, permis,<br>Permis B. habilitation electroque, CACES,<br>Etes-vous en possession d'une reconr<br>?*<br>O Dui      | naissance de la qualité de travailleur handicapé (RQTH) |
| Qualifications, habilitation, permis,<br>Permis & habilitation electroque, CACES,<br>Etes-vous en possession d'une reconr<br>7*<br>Otui<br>Non | naissance de la qualité de travailleur handicapé (RQTH) |

#### ÉTAPE 9

Maintenant que vous êtes connecté, vous pouvez compléter votre candidature avec les informations demandées.

Certains champs auront été préremplis grâce aux données renseignées dans votre compte monStrasbourg.

Pour les titulaires/lauréats d'un concours, merci de renseigner le grade et le concours/examen obtenu.

## Strasbourg.eu

| mon | Stras | bour | g.eu |
|-----|-------|------|------|
|     |       |      |      |

Strasbourg.eu

|                                                                                                    | CODE DE SUIVI                                                                                                    |
|----------------------------------------------------------------------------------------------------|----------------------------------------------------------------------------------------------------|
|                                                                                                    | XRRLRDRB                                                                                                    |
|                                                                                                    | 2                                                                                                    |
| SITUATION ET                                                                                                    | CV ET LETTRE DE<br>MOTIVATION                                                                                                    |
|                                                                                                    | ~~~                                                                                                    |
| CANDI                                                                                                    | DATURE À UNE OFFRE                                                                                                    |
| Vous souhaitez candidater pour le poste                                                                                                    | suivant : "".                                                                                                    |
| A la fin du formulaire, vous pourrez vérifi<br>pouvez revenir à la page précédente pou<br>* Champs marqués d'un astérisque : cha                                                                                                    | ier votre demande complète avant de valider. A tout moment, vous<br>ir modifier, sans perdre vos informations déjà remplies.<br>imps obligatoires                                                                                                    |
| Curriculum vitae*                                                                                                    | Lettre de motivation*                                                                                                    |
|                                                                                                    |                                                                                                    |
| Ľ                                                                                                    | Ľ                                                                                                    |
| Déposez un fichier ou cliquez pour en sé<br>un.                                                                                                    | électionner Déposez un fichier ou cliquez pour en sélectionner<br>un.                                                                                                    |
| UTILISER UN FICHIER DU PORTE-DOCUMENT                                                                                                    | → UTILISER UN FICHER DU PORTE-DOCUMENT →                                                                                                    |
| Tailla maximala 2 Mo. Carmate coultaitór                                                                                                    | e ndi dacy. Talla mavimala 244a Corman coubaitán i ndi docy.                                                                                                    |
| A                                                                                                    |                                                                                                    |
| Autre piece-jointe                                                                                                    |                                                                                                    |
| L, o                                                                                                    |                                                                                                    |
| Déposez un fichier ou cliquez pour en se<br>un.                                                                                                    | électionner                                                                                                    |
| UTILISER UN FICHIER DU PORTE-DOCUMENT                                                                                                    | →                                                                                                    |
| Taille maximale 2 Mo. Formats souhaités                                                                                                    | s : pdf, docx.                                                                                                    |
| Êtes-vous un agent de l'Eurométrop                                                                                                    | pole de Strasbourg ?*                                                                                                    |
| O Oui                                                                                                    |                                                                                                    |
| O NON                                                                                                    |                                                                                                    |
| Comment avez-vous eu connaissan                                                                                                    | ice de cette offre ?*                                                                                                    |
| <ul> <li>Site Strasbourg.eu</li> <li>Site Emploi territorial</li> </ul>                                                                                                    |                                                                                                    |
| <ul> <li>En interne</li> </ul>                                                                                                    |                                                                                                    |
| Linkedin                                                                                                    |                                                                                                    |
| O Linkedin<br>O Facebook                                                                                                    |                                                                                                    |
| Clinkedin<br>Facebook<br>Autres réseaux sociaux<br>Pôle emploi                                                                                                    |                                                                                                    |
| Linkedin     Facebook     Autres réseaux sociaux     Pôle emploi     Top Musique     Bac une conparisonne                                                                                                    |                                                                                                    |
| Linkedin     Facebook     Autres réseaux sociaux     Pôle emploi     Top Musique     Par une connaissance     Autre                                                                                                    |                                                                                                    |
| Vinkedin     Facebook     Autres réseaux sociaux     Pôle emploi     Top Musique     Par une connaissance     Autre     Inscrept que les informations s                                                                                                    | ialsies dans ce formulaire solent utilisées pour le                                                                                                    |
| Vinkedin     Facebook     Autres réseaux sociaux     Pôle emploi     Top Musique     Par une connaissance     Autre     J'accepte que les informations s traitement de ma demande, *     Les destinataires de ces données sont un                                                                                                    | ialsies dans ce formulaire solent utilisées pour le<br>viquement les agents de la ville pour traiter ma demande. Mes                                                                                                    |
|                                                                                                    | saisies dans ce formulaire solent utilisées pour le<br>vagement les agens de la ville pour trater ma demande. Mes<br>e adapte à Tarcomplessement du service demande () o dispose<br>tabilité et d'idfacement de celles ce ma màdressant a<br>Pour plus d'information, lire la « <b>Charte de protection des données</b>                         |
| Cinketin     Facebook     Autros réseaux sociaux     Pole emploi     Top Musique     Par Une commission ce     Autro     Par Une commission ce     Autro     Commission ce so données sont un     données sont un     données     données sont un     données sont un | salsies dans ce formulaire solent utilisées pour le<br>seguement les agens de la ville pour trater ma demande. Mes<br>e adaptés 4 faccomplesement du service demande, le dispose<br>tablié de d'affacement de celles ce ma varderssant à<br>"our plus d'information, lire la « <b>Charte de protection des données</b><br>NARANDONNER VALDER -> |

#### **ÉTAPE 10**

Afin de compléter votre candidature, merci de joindre un CV ainsi qu'une lettre de motivation. Les fichiers transmis ne doivent pas excéder 2Mo et être idéalement au format PDF ou DOCX.

Vous pouvez aussi joindre un fichier supplémentaire pour perfectionner votre candidature.

Les apprentis devront également joindre les 3 derniers bulletins et/ou leur relevé de notes au baccalauréat.

Complétez les dernières informations et acceptez le traitement de votre demande avant de valider votre candidature.

#### **BON À SAVOIR**

Si vous ne souhaitez pas envoyer votre candiature immédiatement, sachez que toutes vos démarches sont automatiquement enregistrées dans votre Tableau de bord monStrasbourg sous la forme d'un brouillon. Vous pourrez donc y revenir plus tard pour la finaliser et la transmettre lorsque vous serez prêt.

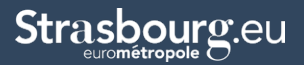

# CONSULTER TOUTES VOS CANDIDATURES EN COURS

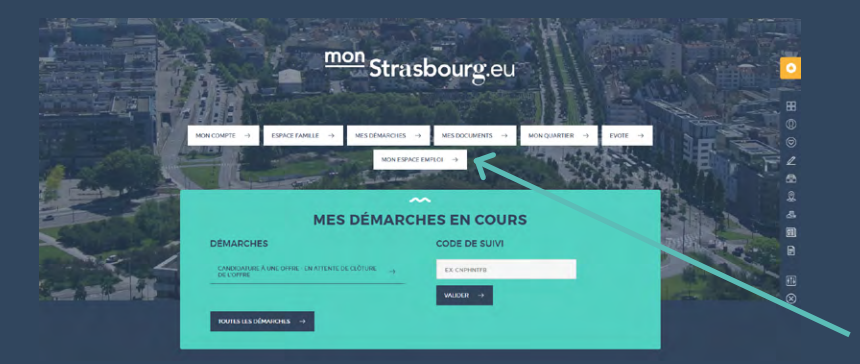

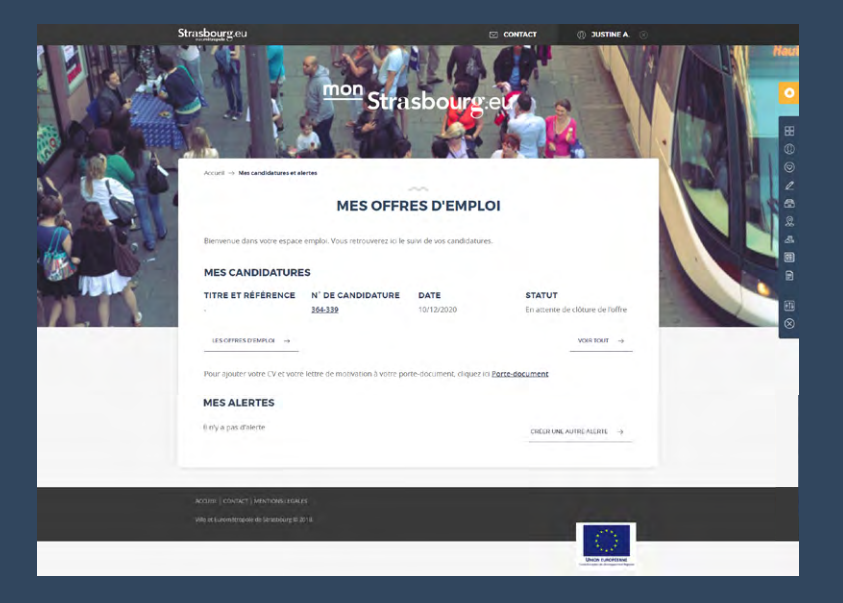

#### **ÉTAPE 11**

Dès validation, votre dossier sera transmis à nos services pour être examiné dans les délais les plus brefs.

Vous pouvez consulter l'avancement de toutes vos candidatures et autres démarches en cours depuis votre Tableau de bord monStrasbourg, dans votre **Espace Emploi**.

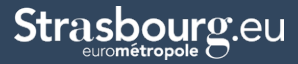

# CRÉER DES ALERTES POUR LES NOUVELLES OFFRES POSTÉES

| Strasbourg.eu                                                                        | ③ Se connecter à Mon     | itrasbourg.eu 🖂 Contact 🔍                             | FR DE EN     |
|--------------------------------------------------------------------------------------|--------------------------|-------------------------------------------------------|--------------|
| PRATIQUE ACTIONS & PROJETS                                                           | VILLE & EUROMÉTROPOLE    | CULTURE PARTIC                                        | IPER L'ACTU  |
| $ACCUEIL \to \mathbf{OFFRES}\mathbf{D'EMPLOI}$                                       |                          |                                                       |              |
|                                                                                      |                          |                                                       |              |
|                                                                                      | OFFRES D EI              |                                                       |              |
| ME CONNECTER À MON ESPA                                                              | COMMENT CANDIDATER       | $\rightarrow$ CONDITIONS DE RECRUTEMENT $\rightarrow$ |              |
|                                                                                      | FAQ → CONTACT            | →                                                     |              |
|                                                                                      |                          |                                                       |              |
| Type de recrutement                                                                  | Filière                  | Niveau d'étude                                        | ψ.           |
| Famille de métiers                                                                   | Catégorie du poste       | Mots-clés                                             |              |
| •                                                                                    |                          | SAUSIR UN MOTCLE.                                     |              |
|                                                                                      |                          |                                                       |              |
| 5 résultats                                                                          | •                        | 94sultats p                                           | arpage 5 ↓   |
| CONSERVATEUR-TRICE                                                                   | - RESPONSABLE DU         | Date limite de dépôt des candida                      | nures        |
| Culture                                                                              | JRATIFS                  | 05/10/2020                                            |              |
| Conservateur du patrimoine                                                           |                          |                                                       |              |
| ANIMATEUR-TRICE DU T<br>D'AVENTURE                                                   | FERRAIN DE JEU ET        | Date limite de dépôt des candida                      | tures        |
| Vie sportive<br>Animateur à animateur principal têre cla                             | 15CA                     | 26/11/2020                                            |              |
|                                                                                      |                          |                                                       |              |
| AGENT-E D'ENTRETIEN I<br>EXTÉRIEURS                                                  | DES ESPACES              | Date limite de dépôt des candida                      | nures        |
| Patrimoine sportif<br>Adjoint technique à adjoint technique pri                      | incipal de 1ère classe   | 19/11/2020                                            |              |
| ÉLECTRICIEN NE SON                                                                   |                          |                                                       |              |
| Maintenance bâtiment                                                                 | IORISATEOR TRICE         | Date innite de dépôt des<br>19/11/2020                | candidatures |
| Adjoint technique à agent de maitrise p                                              | rincipal                 |                                                       |              |
| GESTIONNAIRE DES CO                                                                  | ONTRATS DE DROITS        | Date limite de dépôt des                              | candidatures |
| Administration des ressources humaines                                               |                          | 19/11/2020                                            |              |
| Rédacteur à rédacteur principal de 1ère                                              | e classe                 |                                                       |              |
|                                                                                      |                          |                                                       |              |
|                                                                                      | ~                        |                                                       |              |
| Ca                                                                                   | indidature sp            | ontanee                                               |              |
|                                                                                      | candidater $\rightarrow$ |                                                       |              |
|                                                                                      |                          |                                                       |              |
| Ctwo changes ou                                                                      |                          |                                                       |              |
| Straspourg.eu                                                                        |                          |                                                       |              |
| VILLE ET EUROMÉTROPOLE DE STRASBOURG<br>1 parc de l'Étoile<br>67076 Strasbourg Cedex | c                        | Sulvez-nous                                           |              |
| Accès & horaires                                                                     |                          | ESPACE PRESSE                                         |              |
| Manues de doardes                                                                    |                          |                                                       |              |

#### **NE RATEZ AUCUNE OFFRE**

Votre compte monStrasbourg vous permet aussi de créer des alertes pour être informé des nouvelles offres qui viennent d'être publiées.

Entrez vos critères et cliquez sur Créer une alerte. Dès qu'un nouveau poste sera disponible, vous serez notifié via votre compte monStrasbourg.

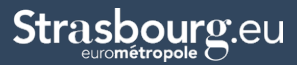